رابتمای » مبت نام غیر حضوری دکتری

داوطلبان گرامی، برای ثبت نام باید به سامانه جامع آموزش دانشگاه تهران به آدرس \*\*\* مراجعه نمایند: \*لازم به ذکر است که سامانه جامع آموزش تنها با Internet Explorer ۸ به بالا قابل دسترسی است. \*با توجه به اینکه در ویندوز ۱۰ مرور گر جدید ارائه شده است، برای یافتن Internet Explorer باید در قسمت search ویندوز Internet Explorer را جستجو کنید. \*\*شناسه کاربری و گذرواژه عبار تست از :

شناسه کاربری: شناسه کاربری۴۲

گذرواژه :کدملی(بدون صفرهای سمت چپ)

| 58123:شناس <b>ه کاربری</b>                                                   | 4                                                                                                    |                                                                                                    |                                                                                                    |
|------------------------------------------------------------------------------|----------------------------------------------------------------------------------------------------|----------------------------------------------------------------------------------------------------|----------------------------------------------------------------------------------------------------|
|                                                                              | •                                                                                                    |                                                                                                    |                                                                                                    |
| ۵۶۰۰ ۱۱۱۱ ددرواره                                                            |                                                                                                    |                                                                                                    |                                                                                                    |
|                                                                              | (a) ja 4                                                                                                    |                                                                                                    |                                                                                                    |
| 952 (aligned) † sala -1/1911                                                 | انتشگاه تهران<br>سامانه جامع آموزش                                                                                                    | و کلیک بر روی دکمه ورود<br>بی +58:شناسه کاربری                                                                                                    | شناسه کاربری و گذرواژه<br>کدداوطل                                                                                                    |
|                                                                              | لنابه کاربایه (<br>ایرانه)                                                                                                    | ن سمت چپ):گذرواژه                                                                                                    | کدملی(بدون صفرهای                                                                                                    |
|                                                                              |                                                                                                    | دامغان مربطتان آ بازیابی شدان دارتقلیل                                                                                                    | هقيدة اليتري ، ركبان الك                                                                                                    |
|                                                                              |                                                                                                    |                                                                                                    |                                                                                                    |
| ید اقدام به تکمیل آن مر حله                                                  | مل ۶ مرحله است <i>ر</i> ا مشاهده میکنید. باکلیک بر روی گزینه انتخاب می توان                                                                               | جامع آموزش می توانید مراحل پذیرش که شار                                                                                                    | یس از ورود به سامانه -                                                                                                    |
| بد اقدام به تکمیل آن م <i>ر</i> حله                                          | مل ۶ مرحله است <i>ر</i> ا مشاهده میکنید. باکلیک بر روی گزینه <mark>انتخاب</mark> می توان                                                                  | جامع آموزش می توانید مراحل پذیرش که شاه                                                                                                    | پس از ورود به سامانه .<br>کنید.                                                                                                    |
| ید اقدام به تکمیل آن مرحله                                                   | مل ۶ مرحله است <i>ر</i> ا مشاهده میکنید. باکلیک بر روی گزینه <mark>انتخاب</mark> می توان                                                                  | جامع آموزش می توانید مراحل پذیرش که شاد<br>بی مراحل باید به تر تیب و کامل انجام شود .                                                                                                    | پس از ورود به سامانه .<br>کنید.<br>*لازم به ذکر است تماه                                                                                                    |
| بد اقدام به تکمیل آن م <i>ر</i> حله                                          | مل ۶ مرحله است را مشاهده میکنید. باکلیک بر روی گزینه انتخاب می توان<br>برگز<br>کنام مان ۱۴۷۵۸ کنوری ا                                                     | جامع آموزش می توانید مراحل پذیرش که شاه<br>می مراحل باید به تر تیب و کامل انجام شود .<br><b>نام در مصاحبه علمی- دکتری نیمه متم</b><br>ه ( ف ) ( ف و ) اف و می می م                                                                                                 | پس از ورود به سامانه .<br>کنید.<br>*لازم به ذکر است تماه<br>آی تقاضای ثیت<br>شماره پرونده                                                                                  |
| بد اقدام به تکمیل آن م <i>ر</i> حله                                          | مل ۶ مرحله است را مشاهده میکنید. باکلیک بر روی گزینه انتخاب می توان<br>برگز<br>محایل سنجش<br>وراهنها                                                      | جامع آموزش می توانید مراحل پذیرش که شاه<br>می مراحل باید به تر تیب و کامل انجام شود .<br><b>نام در مصاحبه علمی- دکتری نیمه متم</b><br>ه (ف) (آسی) آن می می<br>ن آذیرش دانشجویان دکتری تخصصی ۱۵                                                                     | پس از ورود به سامانه .<br>کنید.<br>*لازم به ذکر است تماه<br>آی تقاضای ثیت<br>شماره پرونده<br>عنوان آزمون<br>مراحل پذیرش                                                    |
| بد اقدام به تکمیل آن مرحله<br>الانتقال                                       | مل ۶ مرحله است را مشاهده میکنید. باکلیک بر روی گزینه انتخاب می توان<br>برگز<br>۵-مایل سنجش<br>۵-مایل سنجش<br>وراهنما<br>وضعیت                             | جامع آموزش می توانید مراحل پذیرش که شاه<br>می مراحل باید به ترتیب و کامل انجام شود .<br>نام در مصاحیه علمی- دکتری نیمه متم<br>و آ آ آ آ آ آ آ آ آ آ آ آ آ آ آ آ آ آ آ                                                                                              | پس از ورود به سامانه :<br>کنید.<br>*لازم به ذکر است تماه<br>آی تقاضای ثیت<br>شماره پرونده<br>مراحل پذیرش<br>مراحل پذیرش                                                    |
| بد اقدام به تکمیل آن مرحله<br>راهنیا<br>راهنیا                               | مل ۶ مرحله است را مشاهده میکنید. باکلیک بر روی گزینه انتخاب می توان<br>برگز<br>۲-فایل سنجش<br>کد ملی (۱۴۷۵۸)<br>وضعیت<br>تایید دانشجو : تایید شده         | جامع آموزش می توانید مراحل پذیرش که شار<br>می مراحل باید به تر تیب و کامل انجام شود .<br>دام در مصاحبه علمی- دکتری نیمه مته<br>و آفی آفیرش دانشجویان دکتری تخصصی ۱۵<br>مرحله<br>مشخصات داوطلب                                                                      | پس از ورود به سامانه :<br>کنید.<br>*لازم به ذکر است تماه<br>آن<br>شماره پروند،<br>مراحل پذیرش<br>ردیف عملیات<br>ا نیتخاب                                                   |
| بد اقدام به تکمیل آن مرحله<br>راهنما<br>راهنما<br>راهنما                     | مل ۶ مرحله است را مشاهده میکنید. باکلیک بر روی گزینه انتخاب می توان<br>رگز<br>ایل سنجش<br>وضعیت<br>تایید دانشجو : تایید شده                               | جامع آموزش می توانید مراحل پذیرش که شاد<br>می مراحل باید به تر تیب و کامل انجام شود .<br>نام در مصاحبه علمی- دکتری نیمه مته<br>ه (ه) از این مصاحبه علمی- دکتری نیمه مته<br>ای از پزش دانشجویان دکتری تخصصی ۱۵<br>مرحله<br>مشخصات داوطلب<br>مرداخت الکترونیکی هزینه | پس از ورود به سامانه .<br>کنید.<br>*لازم به ذکر است تماه<br>(مان بنای بیت<br>مراحل بزیرش<br>مراحل بزیرش<br>مراحل بزیرش<br>مراحل از مین<br>مراحل از مین<br>مراحل از مین     |
| بد اقدام به تکمیل آن مرحله<br>راهنما<br>راهنما<br>راهنما<br>راهنما           | مل ۶ مرحله است را مشاهده میکنید. باکلیک بر روی گزینه انتخاب می توان<br>رگز<br>۵-فایل سنجش<br>کد ملی (۱۴۷۵۸)<br>وضعیت<br>وضعیت<br>تایید دانشجو : تایید شده | جامع آموزش می توانید مراحل پذیرش که شاه<br>می مراحل باید به تر تیب و کامل انجام شود .<br>نام در مصاحیه علمی- دکتری نیمه مته<br>ه ( آ آ آ آ آ آ آ آ آ آ آ آ آ آ آ آ آ آ                                                                                             | پس از ورود به سامانه .<br>کنید.<br>*لازم به ذکر است تماه<br>(ما خرک است تماه<br>ماحل پذیرش<br>مراحل پذیرش<br>(دیف عملیات<br>۲<br>نتخاب<br>۳                                |
| بد اقدام به تکمیل آن مرحله<br>راهنما<br>راهنما<br>راهنما<br>راهنما<br>راهنما | مل ۶ مرحله است را مشاهده میکنید. باکلیک بر روی گزینه انتخاب می توان<br>رگز<br>۵- ایل سنجش<br>کد ملی (۱۴۷۵۸)<br>۱۹۷۵<br>وضعیت<br>تایید دانشجو : تایید شده  | جامع آموزش می توانید مراحل پذیرش که شاه<br>می مراحل باید به تر تیب و کامل انجام شود .<br>نام در مصاحبه علمی – دکتری نیمه مته<br>ه (هُ ؟ اَنْ اَلْ اَلْ اَلْ اَلْ اَلْ اَلْ اَلْ اَل                                                                                | پس از ورود به سامانه .<br>کنید.<br>*لازم به ذکر است تماه<br>(ما خری به نام برونده<br>مراحل پذیرش<br>مراحل پذیرش<br>مراحل پذیرش<br>مراحل انتخاب<br>۲<br>ننخاب<br>۲<br>ننخاب |

مرحله ۱-مشخصات داوطلب:بعد از کلیک روی لینک انتخاب در مرحله مشخصات داوطلب فرم زیر مشاهده می شود که باید با دقت تکمیل فرمایید.

| کلیک روی لینک ارسال عکس و انتخاب<br>فایل عکس مورد نظر در سیستم                                                                                                    | سال بادیند<br>لسان برینه (۱۹۹۹)<br>مدینان برینه<br>مدینان از این (۱۹۹۹)<br>مدینان از این (۱۹۹۹)<br>مدینان این (۱۹۹۹)<br>مدینان این (۱۹۹۹)<br>مدینان (۱۹۹۹)<br>مدینان (۱۹۹۹)<br>مدینا (۱۹۹۹)<br>مدینان (۱۹۹۹)<br>مدینان (۱۹۹۹)<br>مدینان (۱۹۹۹)<br>مدینان (۱۹۹۹)<br>مدینا (۱۹۹۹)<br>مدینا (۱۹۹)<br>مدینا (۱۹۹۹)<br>مدینا (۱۹۹۹)<br>مدینا (۱۹ |
|----------------------------------------------------------------------------------------------------|----------------------------------------------------------------------------------------------------|
| المحل المحل المحل المحل المحل المحل المحل المحل المحل المحل المحل المحل المحل المحل المحل المحل المحل المحل الم<br>المحل المحل المحل<br>محل المحل المحل<br>محل محل المحل المحل المحل المحل المحل المحل المحل المحل المحل المحل المحل المحل المحل المحل المحل المحل المحل المحل المحل المحل المحل المحل المحل المحل المحل المحل المحل المحل المحل المحل المحل المحل المحل المحل محل المحل المحل المحل | مرعد<br>مرعد<br>. قسمتی از نام شهر مورد نظر و<br>ت<br>ت                                                                                                    |
| SexQuitac v                                                                                                    | معاد الله قدراء<br>بمقر ادر الرج يستى<br>له يعنى<br>الرج يست الكارونيكي<br>ك النياع خارجي مقيم<br>مرابق المناحدوي النياع خارجي مقيم)<br>موالق المناحدوك<br>معدل<br>أخر با مغموت الحصيل                                                                                                    |
| 040.                                                                                                    | طوان پایان نامه<br>استاد راهنما<br>نمره پایان نامه<br>وضعیت قارغ التحصیلی ادکتری حرفه ای : «<br>سایر اطلاحات<br>نمره زیان انگلیسی کارنامه                                                                                                    |
| انتخاب گرایشهای مورد نظر با زدن تیک                                                                                                    | ندره استعداد تحصیلی کارنامه<br>ندره مجموعه دروس تخصصی کارنامه<br>ندره کل کارنامه<br>رتبه در سهمیه گارنامه<br>ستخصات پایرش                                                                                                    |
| بان دکتری تخصص د۹-هایل سنبش<br>ری شناسی گیاهی ۲۳۵۰<br>ری شناسی گیاهی - فارچ شناسی و بیماری شناسی گیاهی - ریزانه - برز بید اع<br>ری شناسی گیاهی - فارچ شناسی و بیماری شناسی گیاهی - نوبت دوم - برز بید اع<br>ری شناسی گیاهی حاصر قال حال این قال کار حال این می است این می ا                                                                                                    | عنوان بذیرش ایرش ایرش ایرش داشتین<br>مجموعه رشته (۲۸۰ می<br>ملتاظی انجام مصاحبه در عزاره (یر می باث<br>گایش اول (۲۳۶۰ می<br>اند صحت کلیه (۲۳۶۰ می<br>طلاعات وارد شده<br>فه                                                                                                    |
| زدن بررسی تغییرات و اعمال تغییرات جهت ثبت اطلاعات                                                                                                    |                                                                                                    |

مرحله ۲ -پرداخت الکترونیکی هزینه:

## \*جهت پرداخت اگر لازم به ورود شناسه پرداخت بود ۱۱۳۰ را وارد کنید.

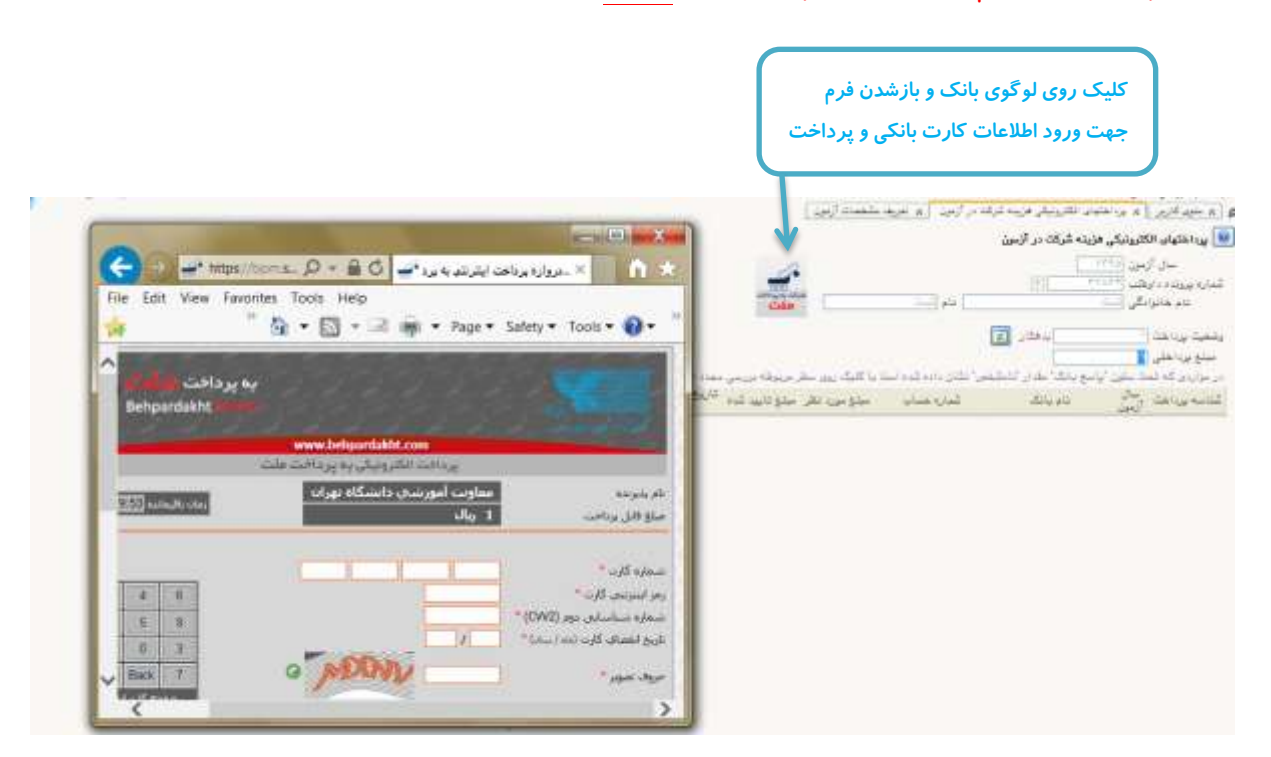

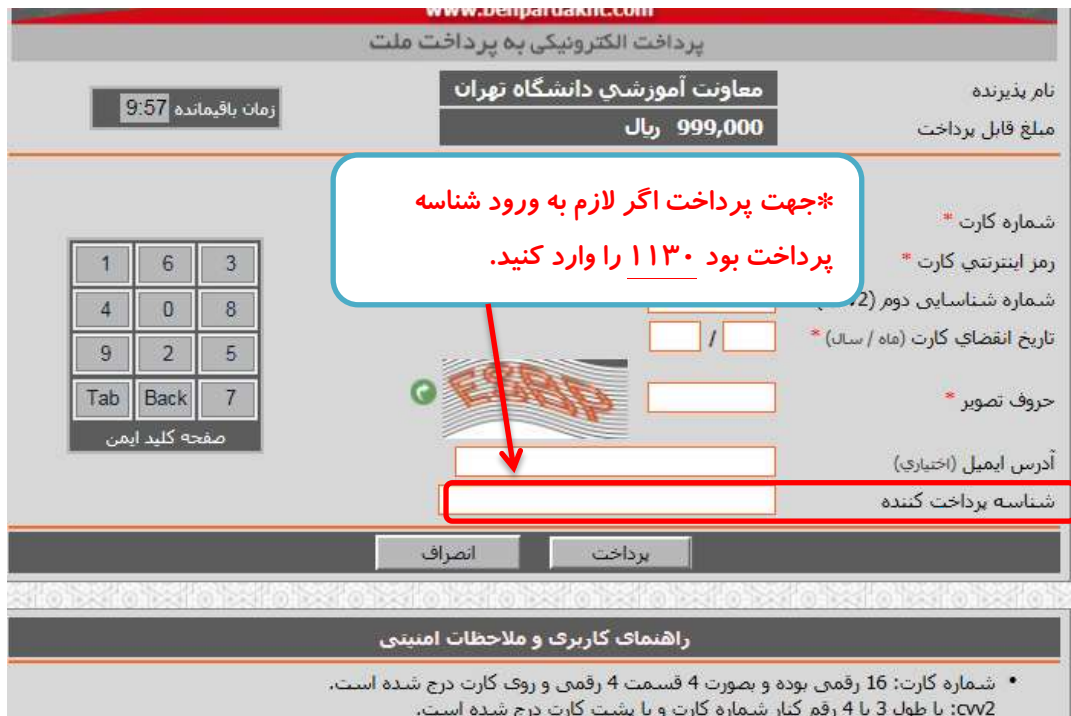

cw2؛ با طُول 3 یا 4 رقم کُنار شمارُه کارت و با پشتُ کارت دُرَج شده است. تاریخ انقضا: شامل دو بخش ماه و سال انقضا در کنار شماره کارت درج شده است . رمز اینترنتی: با عنوان رمز دوم و در برخی موارد با PIN2 شناخته می شود، از طریق بانک صادر کننده کارت تولید شده و همچنین از طریق دستگاه های خودپرداز بانک صادر کننده قابل تهیه و یا تغییر می باشد. حروف تصویر: بخشی از محتوای صفحه پرداخت است و لازم است برای ادامه فرایند خرید ، کد موجود که به صورت حرفی -عددی در تصویر مشخص شده است در محل بیش بینی شده درج شود.

 دروازه برداخت اینترنتی به برداخت ملت با استفاده از بروتکل امن SSL به مشتریان خود ارایه خدمت نموده و با آدرس https://bpm.shaparak.ir شروع می شود. خواهشمند است به منظور جلوگیری از سوء استفاده های احتمالی بیش از ورود هرگونه اطلاعات، آدرس موجود در بخش مرورگر وب خود را با آدرس فوق مقایسه نمایید و درصورت مشاهده هر نوع مغابات احتماله ، مصوع را با ما درمیان بگذارند.

مرحله ۳ –دریافت فرمهای موردنیاز:

\*در این مرحله باید فرم خام فایل ورد(word)" فرم مشخصات فردی داوطلبان مرحله دوم آزمون دکتری ۹۵" را دانلود کرده و پس از تکمیل در مرحله ۴ (ارسال تصویر مدارک) فرم پرشده را در مدرک " فرم مشخصات فردی داوطلبان مرحله دوم آزمون دکتری ۹۵" بارگذاری کنید.

\*می توانید فرم خام فایل ورد(word)" فرم مشخصات فردی داوطلبان مرحله دوم آزمون دکتری ۹۵" را از آدرس \*\*\* نیز دانلود کنید.در این صورت نیازی به انجام مرحله ۳ نمی باشد.

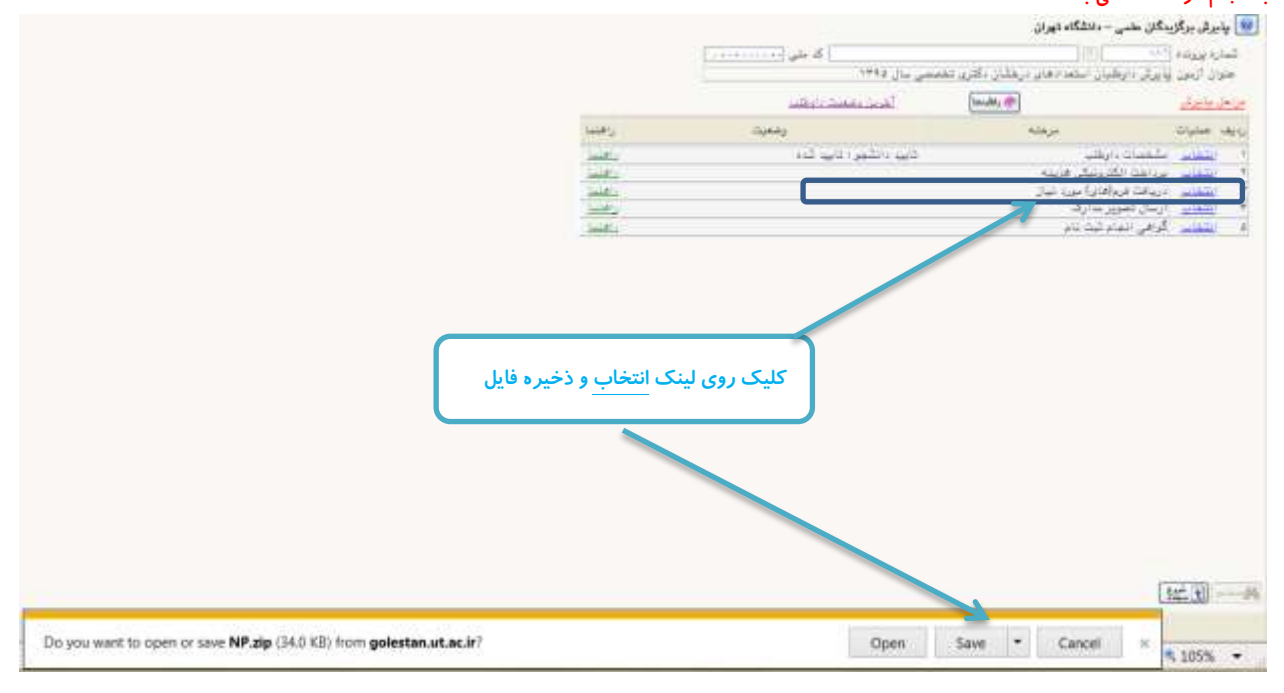

مرحله ۴-ارسال تصویر مدارک داوطلب:در این مرحله می توانید مدارک مورد نیاز جهت پذیرش را بارگذاری کنید.

\*به ستون (اجباری بودن) و (شرح) برای هر مدرک دقت فرمایید.

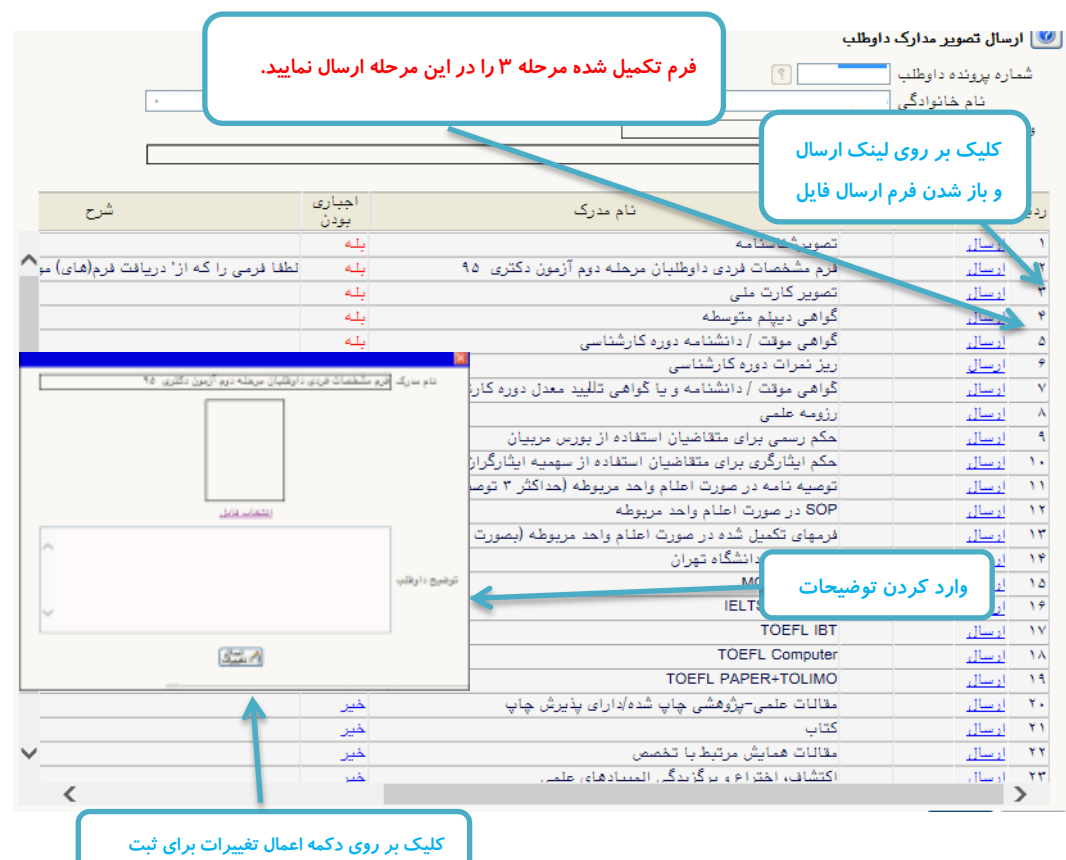

مرحله ۵- مدارک زبان

|   | تونيدان                       | علام نمایید.<br>ک ثبت مدرک زبانی جدید | می توانید مدارک زبان خود را با ذکر نمره ا<br>درک علی زبان البالب شرکت در آزمن<br>به اینه<br>می الباک<br>کلیک بر روی لینک | در این مرحله<br>ای قبه شره ه<br>قباره پریده بایا<br>قبه مدک اینا<br>جابه |
|---|-------------------------------|---------------------------------------|----------------------------------------------------------------------------------------------------|--------------------------------------------------------------------------|
|   | لیجاد -<br>البان -<br>البان - | له مرک زیان<br>مره<br>کارههانه        | مربوط به مدرک زبان و<br>ر دکمه ایجاد                                                                                     | ورود اطلاعات<br>زدن                                                      |
| 5 |                               | V 11                                  | -                                                                                                    |                                                                          |

## ۶-گواهی انجام ثبت نام:

\*در صورت صلاحدید دانشگاه می توانید این گواهی را بعنوان گواهی انجام ثبت نام پرینت بگیرید.

|                             |                                                                                              | د نام هرمدين الأميد    | <u>ا به منبع کاربر )</u> به گوامر شد داد میرممبرد (رمد ) |  |
|-----------------------------|----------------------------------------------------------------------------------------------|------------------------|----------------------------------------------------------|--|
| منده الرا                   | مره گزارش، ۲۸۹۹                                                                              | بهت چاپ" و پرینت گواهی | یک روی "آمادگی سازی جهت چاپ" و پرینت گواهی               |  |
|                             | گواهه، ثبت بام عبرخصوری دکتری                                                                |                        | 3                                                        |  |
| 0                           | 2. 1                                                                                         |                        |                                                          |  |
| S                           | یالی افزایند اینیت بیام میتاد در ارمون در<br>انجام شده و شماره یرونده شما در سیاما<br>چهاشد. |                        | 3                                                        |  |
|                             | شيه النجاري                                                                                  |                        | 7                                                        |  |
|                             | جموعه رشنه : برق<br>رايش : مهندسې برق - الکترونيك                                            | а<br>S                 | đ                                                        |  |
| بورت دغوت به مضاحبه در زمان | نوحه ؛ همراه بودن اصل مدارکهی که بارگذاری شده ، در د<br>مصاحبه الراهق است.                   |                        |                                                          |  |
|                             |                                                                                              |                        | K (K) (K) (K) (K)                                        |  |